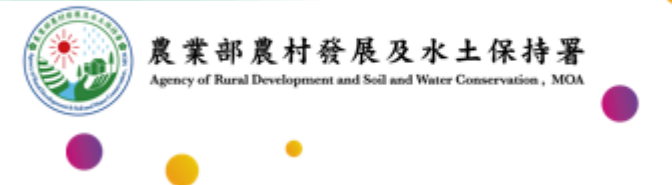

### 農業部農村發展及水土保持署資料平台

### 限制及管制資料申請及審核程序說明

112年8月

優質・效率・團隊

# 不同角色之圖資申請及審核程序

# ◆申請限制下載資料

# ◆申請管制下載資料

### 申請限制下載資料

### 限制下載資料-署內同仁申請資料程序及審核email發送流程

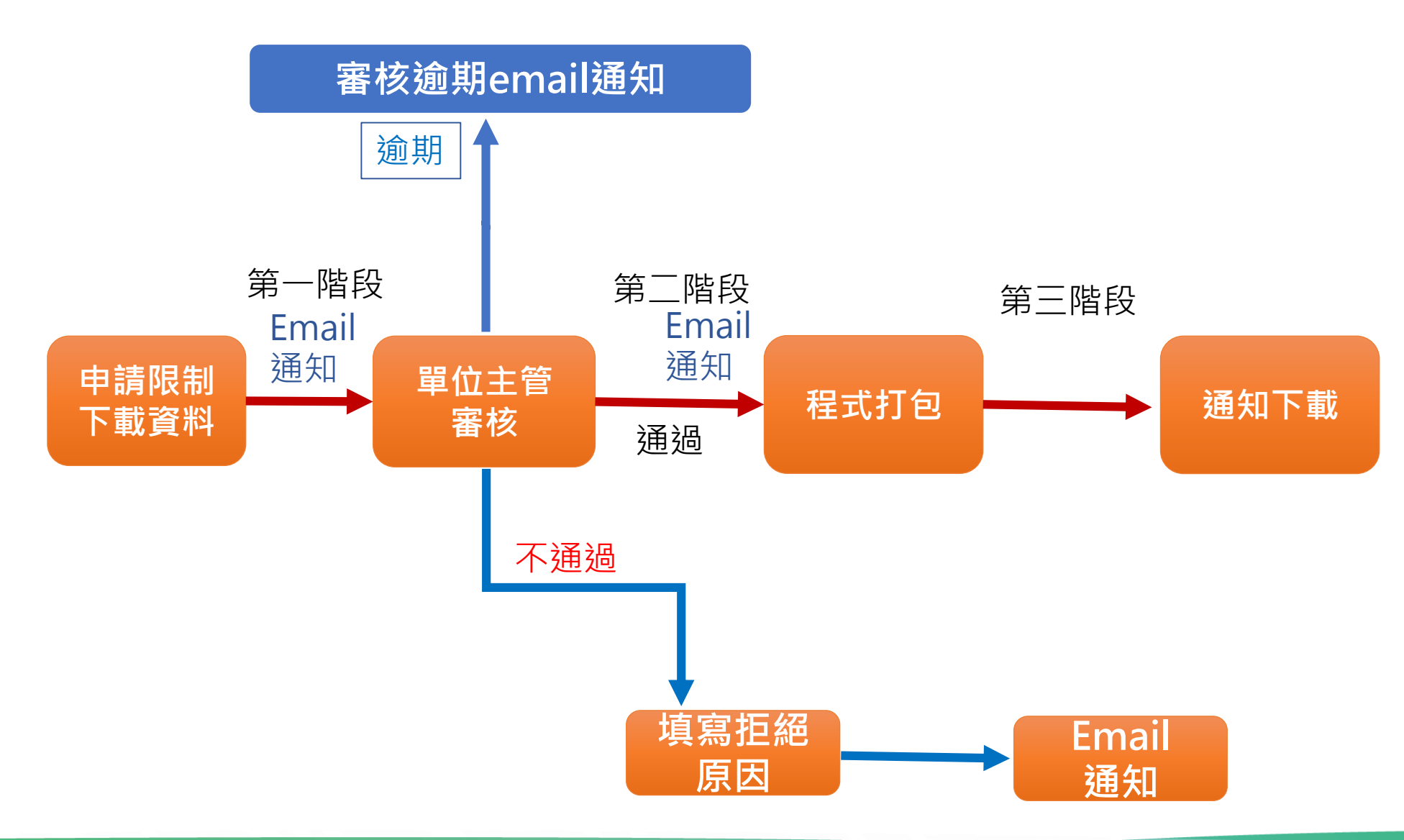

### 限制下載資料-第一階段審核email連結審核畫面

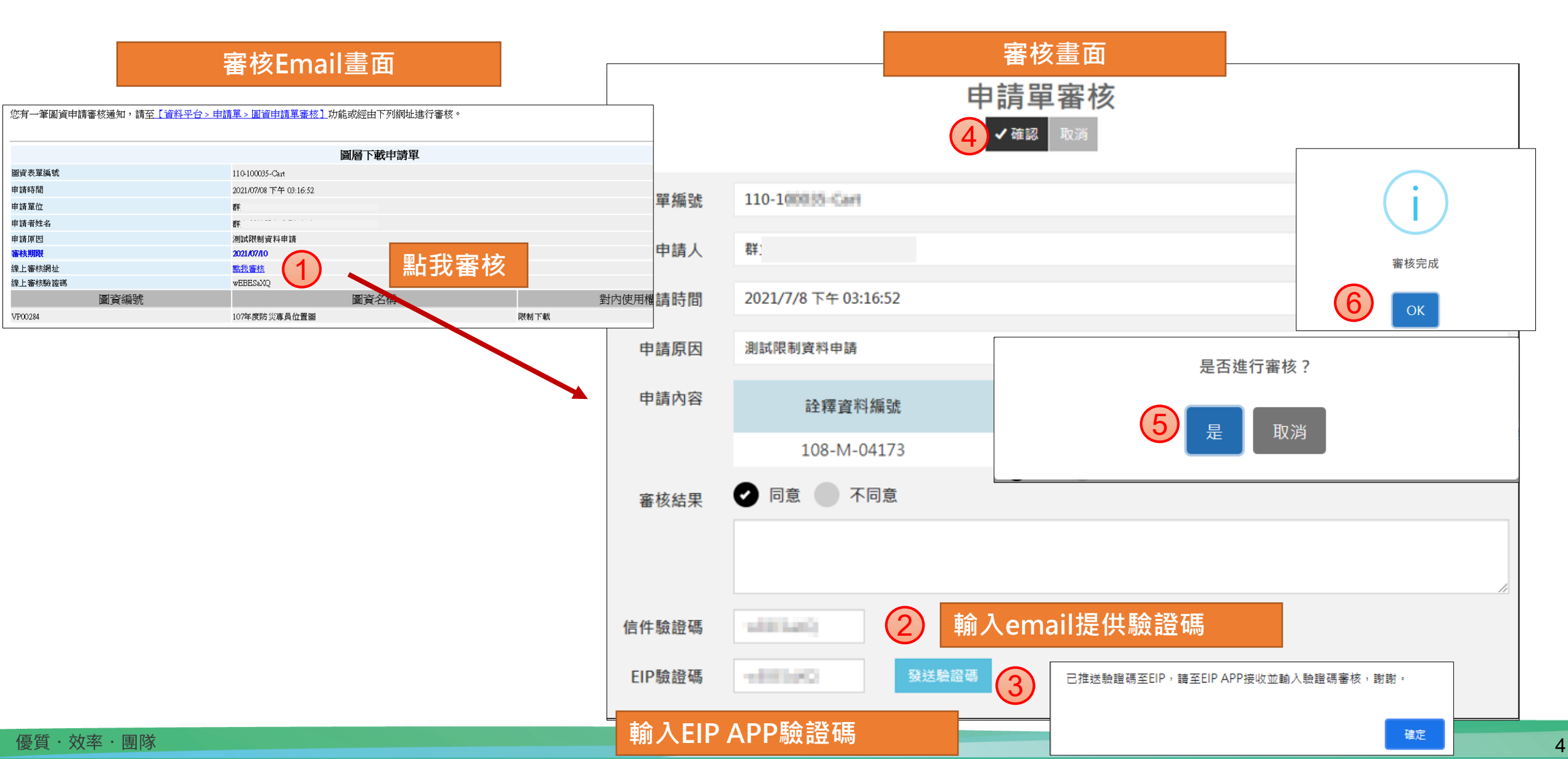

### 限制下載資料-第一階段於資料平台審核畫面

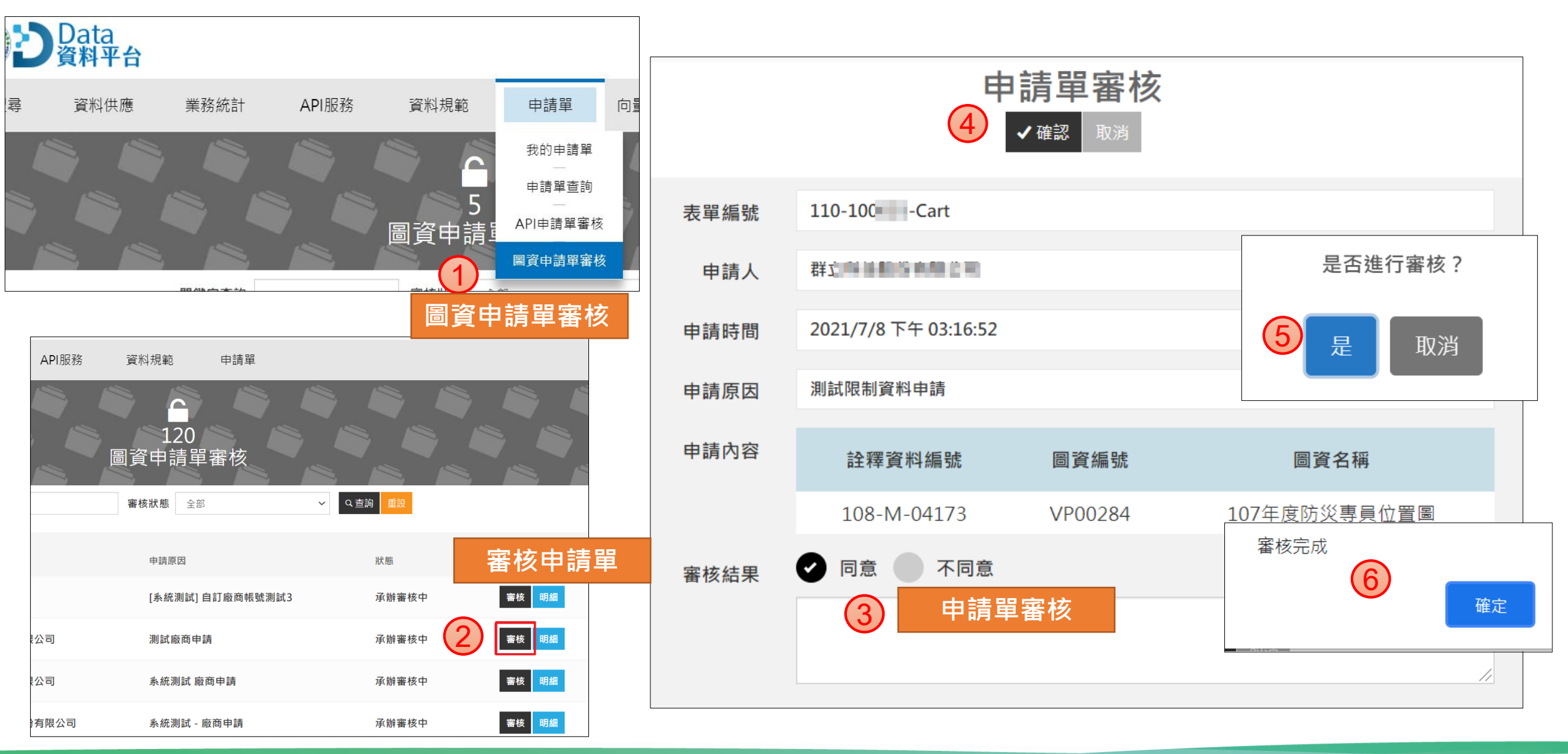

### 限制下載資料-廠商申請資料程序及審核email發送流程

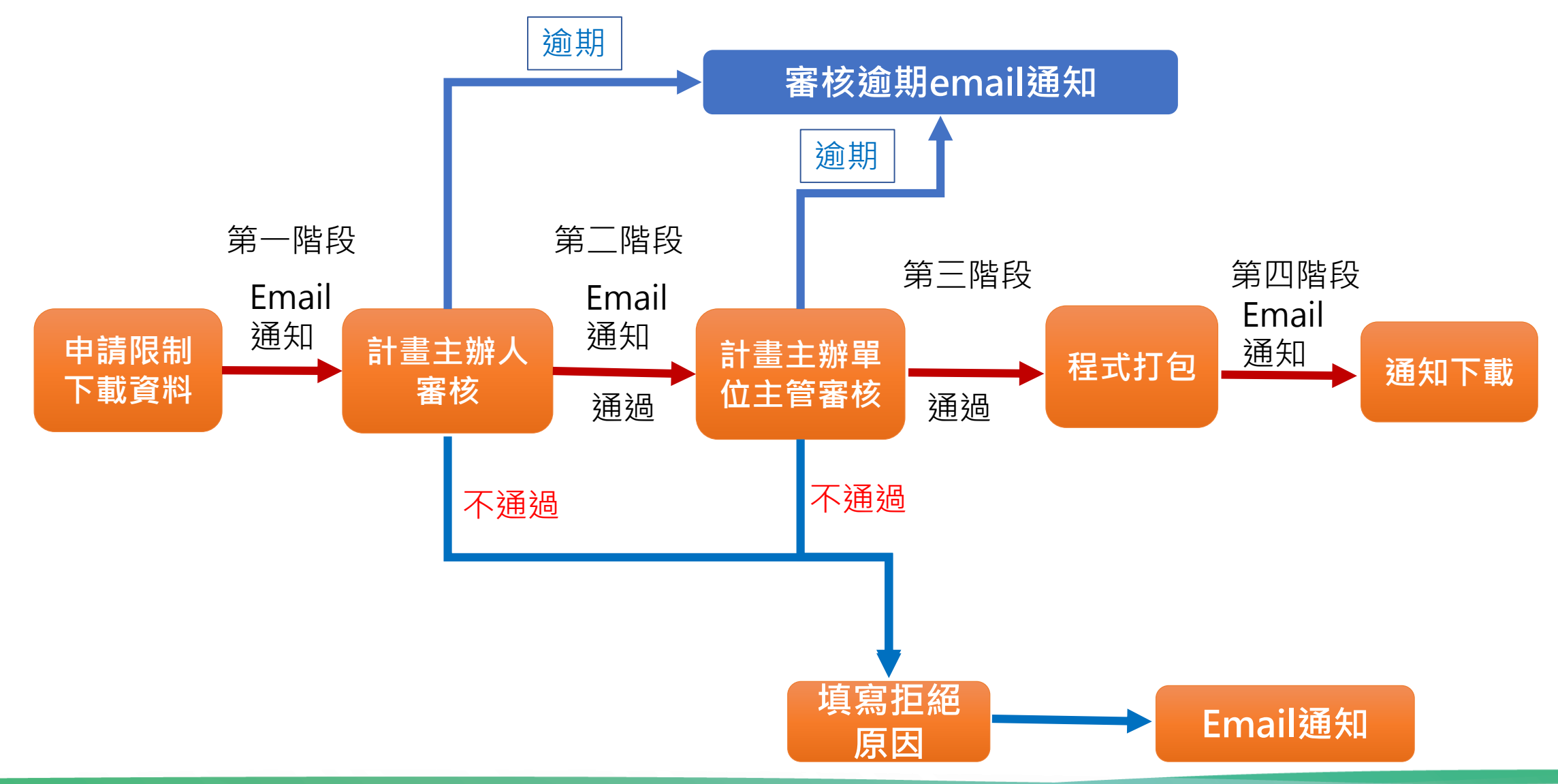

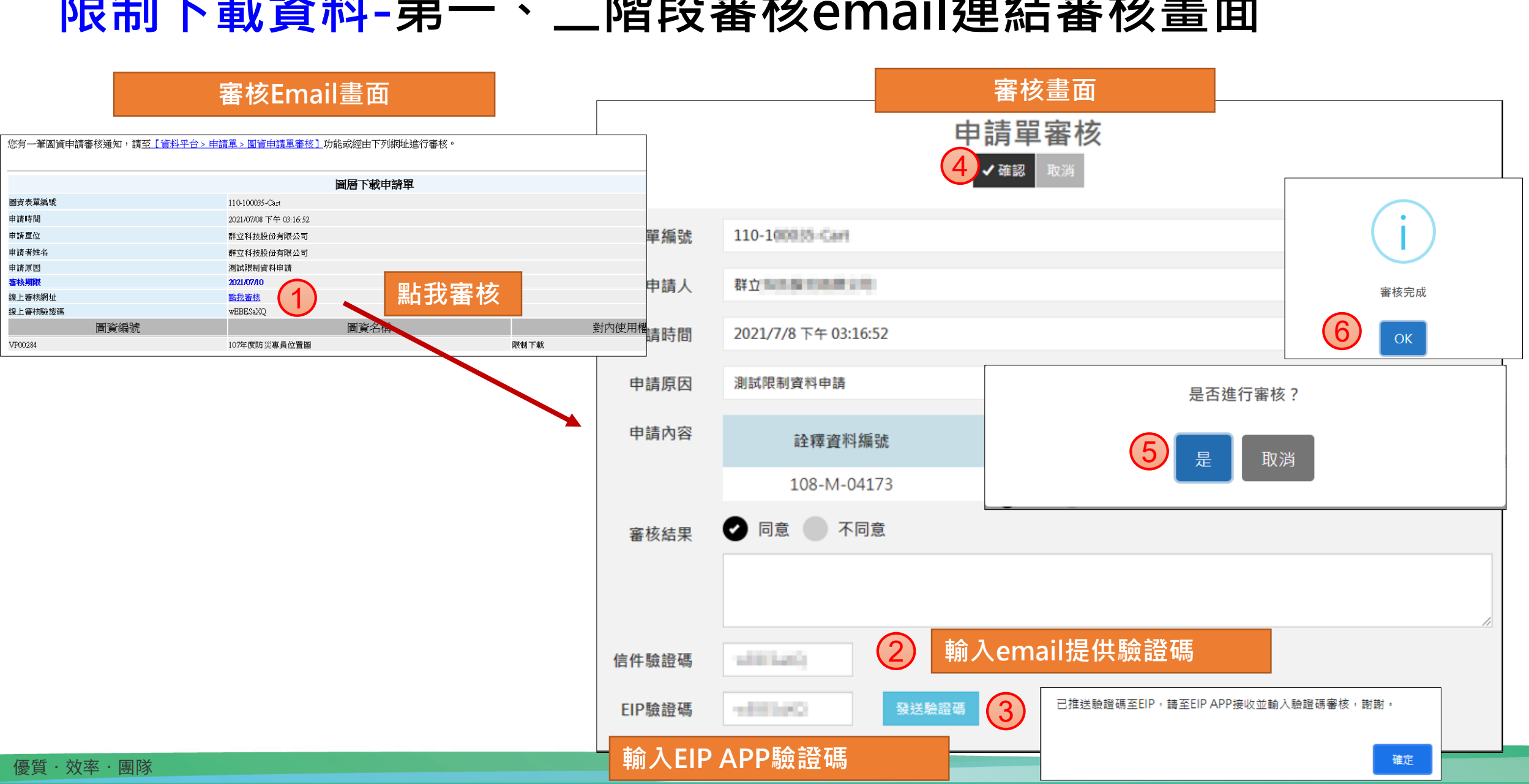

7

#### 限制下載資料-第一、二階段審核email連結審核畫面

### 限制下載資料-第一階段於資料平台審核畫面(計畫主辦人審核)

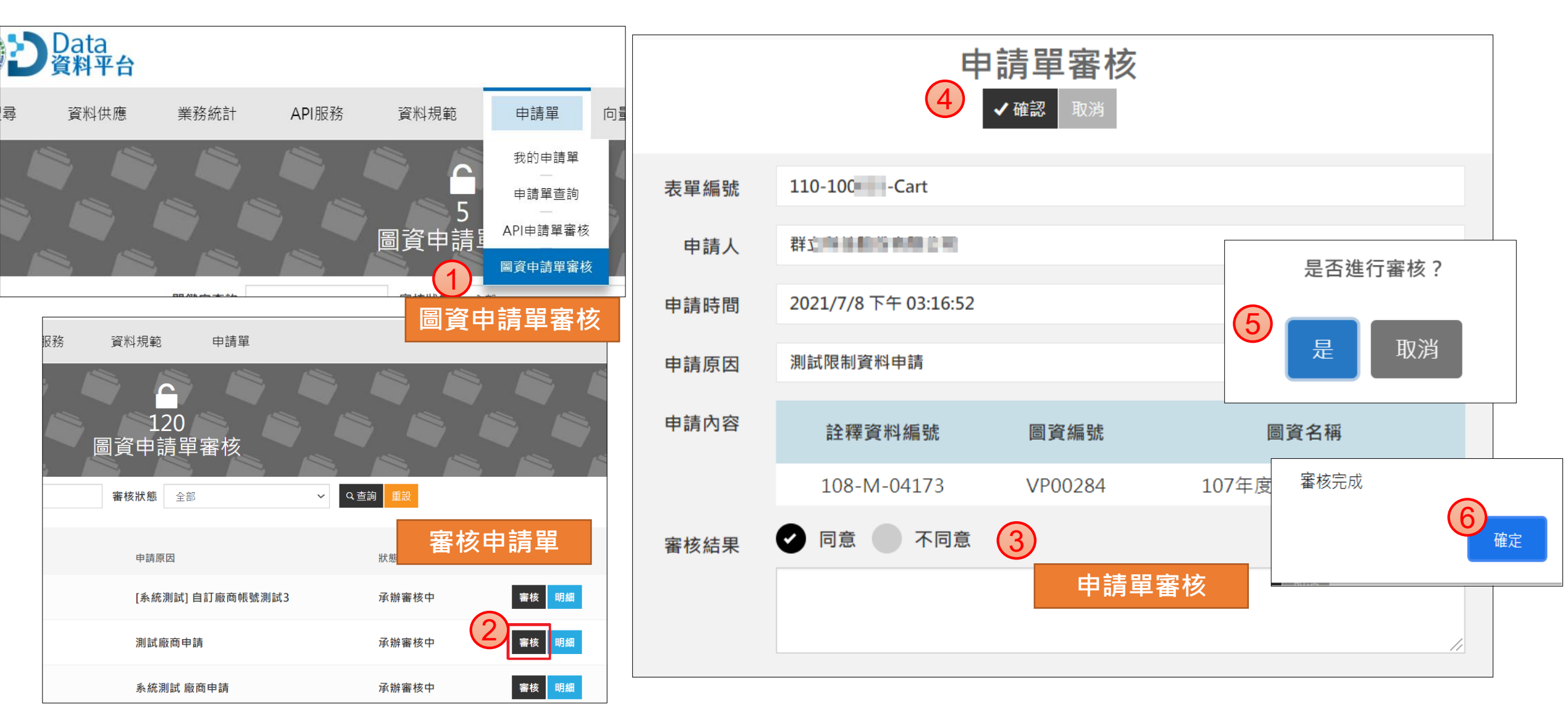

限制下載資料-第二階段於資料平台審核畫面(計畫主辦單位主管審核)

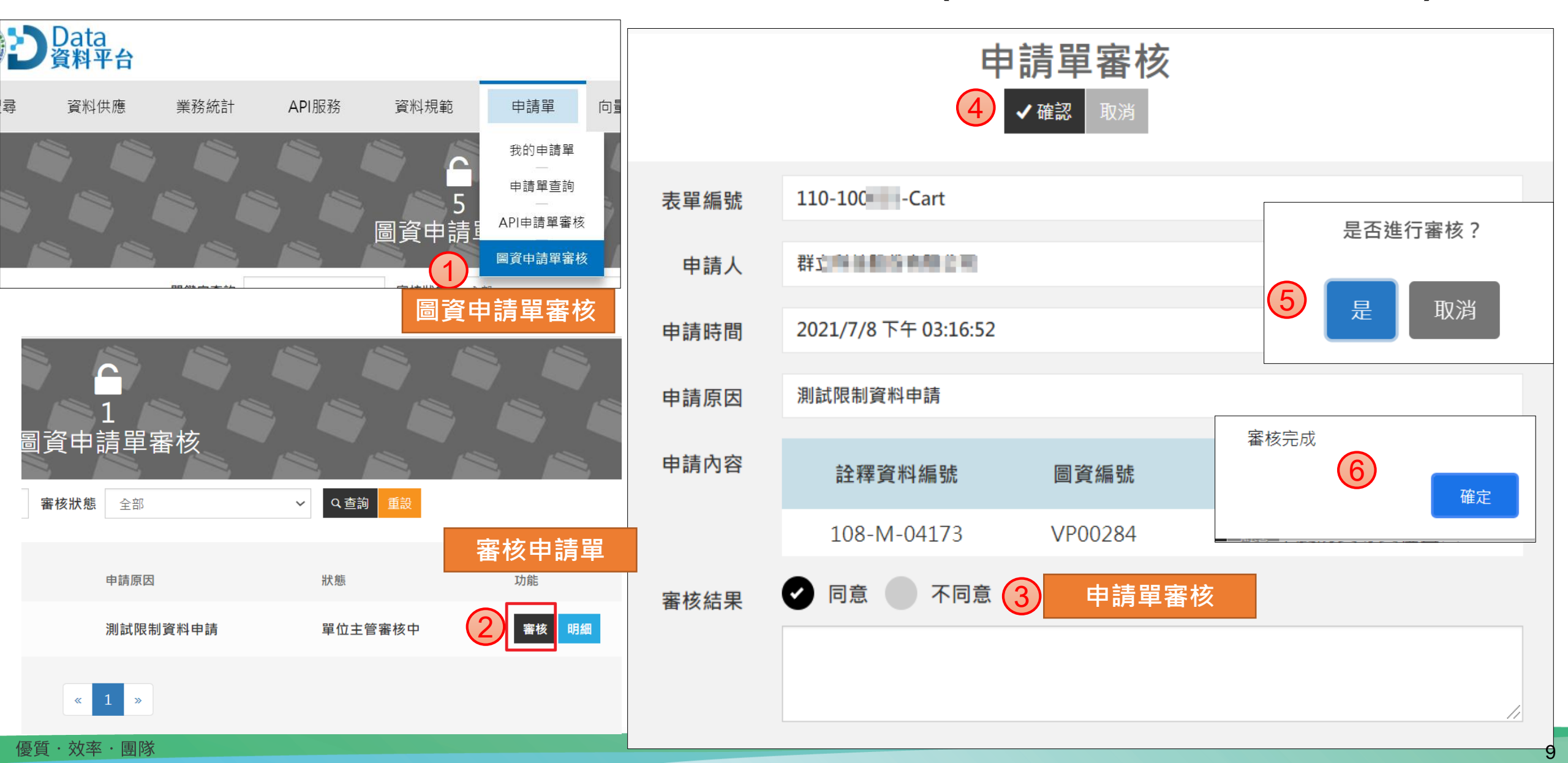

### 申請管制下載資料

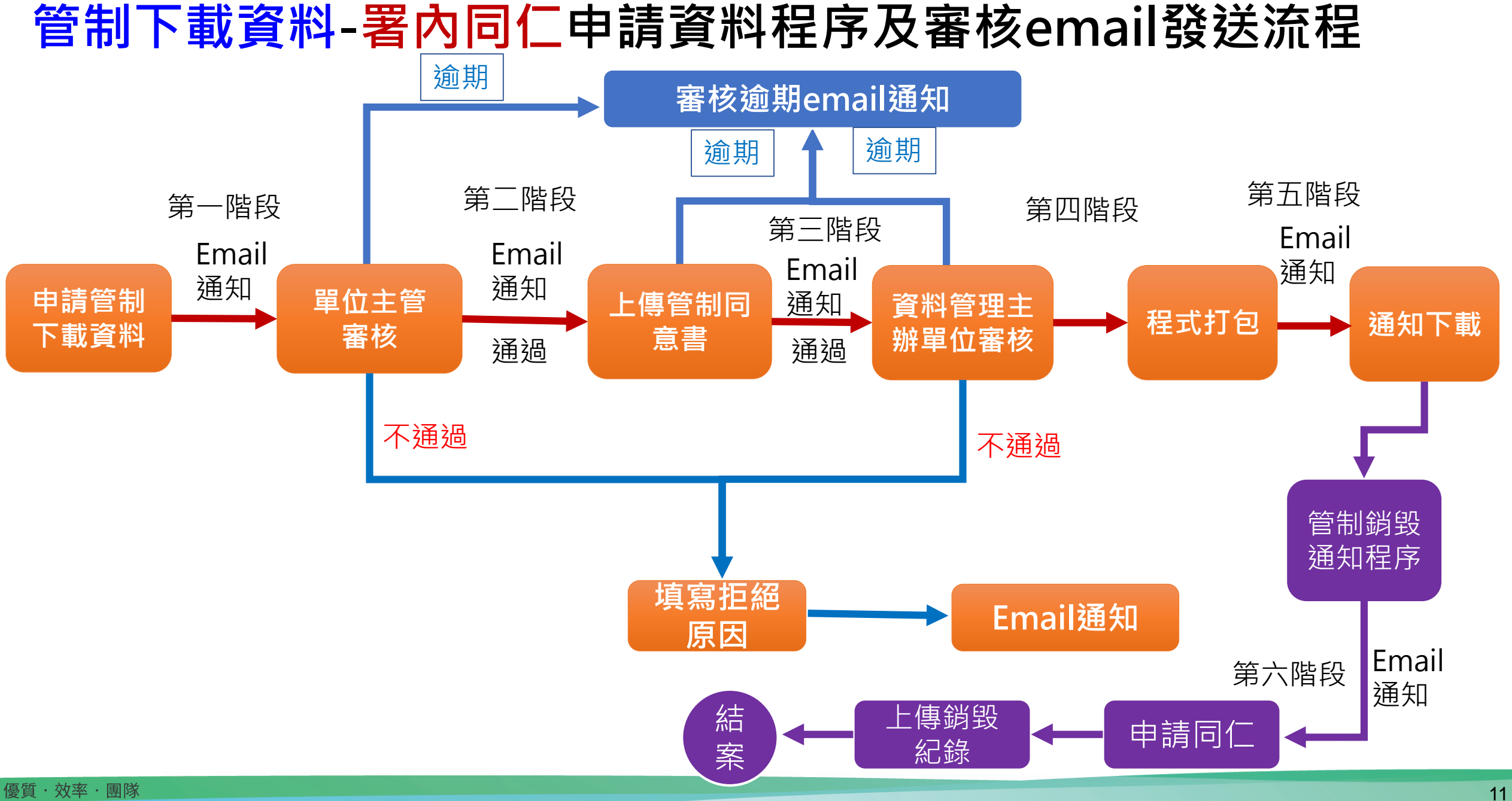

### 管制下載資料-第一階段審核email連結審核畫面

#### 審核畫面 單位主管審核Email畫面 同請單審核 2021/7/8 (週四) 上午 10:13 系統測試]-[水土保持局資料平台] <swcbdata@gmail.com> [水土保持局資料平台]圖資下載申請單-審核通知 女件者 ■健倫 Matol; ■宗隆 Jones; ■碧慧 Pinky; ■正富 Frankliu 110-表單編號 群] 申請人 吳玉華君您好 您有一筆圖資申請審核通知,請至【資料平台>申請單>圖資申請單審核】功能或經由下列網址進行審核。 申請時間 2021/7/8 上午 09:55:47 (6)圖層下載申譜單 申請原因 測試申請管制資料 審核完成 圖資表單編號 110-100034-Cart 2021/07/08 上午 09:55:47 (5) 申請內容 是否進行審核? **詮釋資料編號** 圖資编號 申請者姓名 群 點我審核 測試申請管制資料 2021/07/10 108-M-00467 VA15627 線上審核網址 點我審核 線上審核驗證碼 XF3z4dAj 取消 圖資編號 圖資名稱 🕗 同意 🦳 不同意 審核結果 107年度嘉義縣山坡地地籍圖 管制下載 輸入email提供驗證碼 (2)言件驗證碼 10.00 AV 已推送驗證碼至EIP, 請至EIP APP接收並輸入驗證碼審核, 謝謝。 EIP驗證碼 1.70 登碼 3 確定 輸入EIP APP驗證碼

申請時間

申請單位

申請原因

審核期限

VA15627

# 

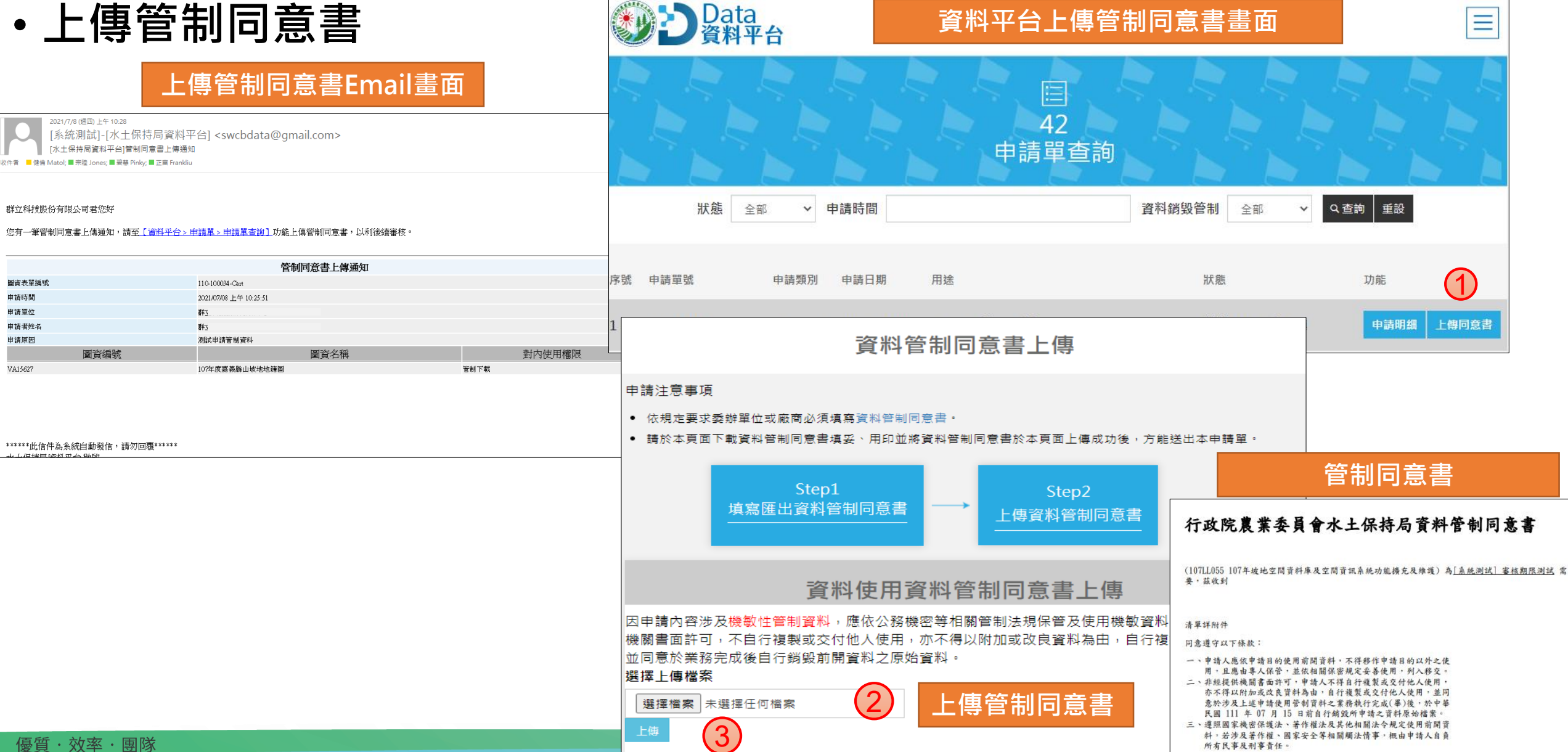

#### 管制下載資料-第三階段(資料管理主辦單位審核審核email連結審核畫面)

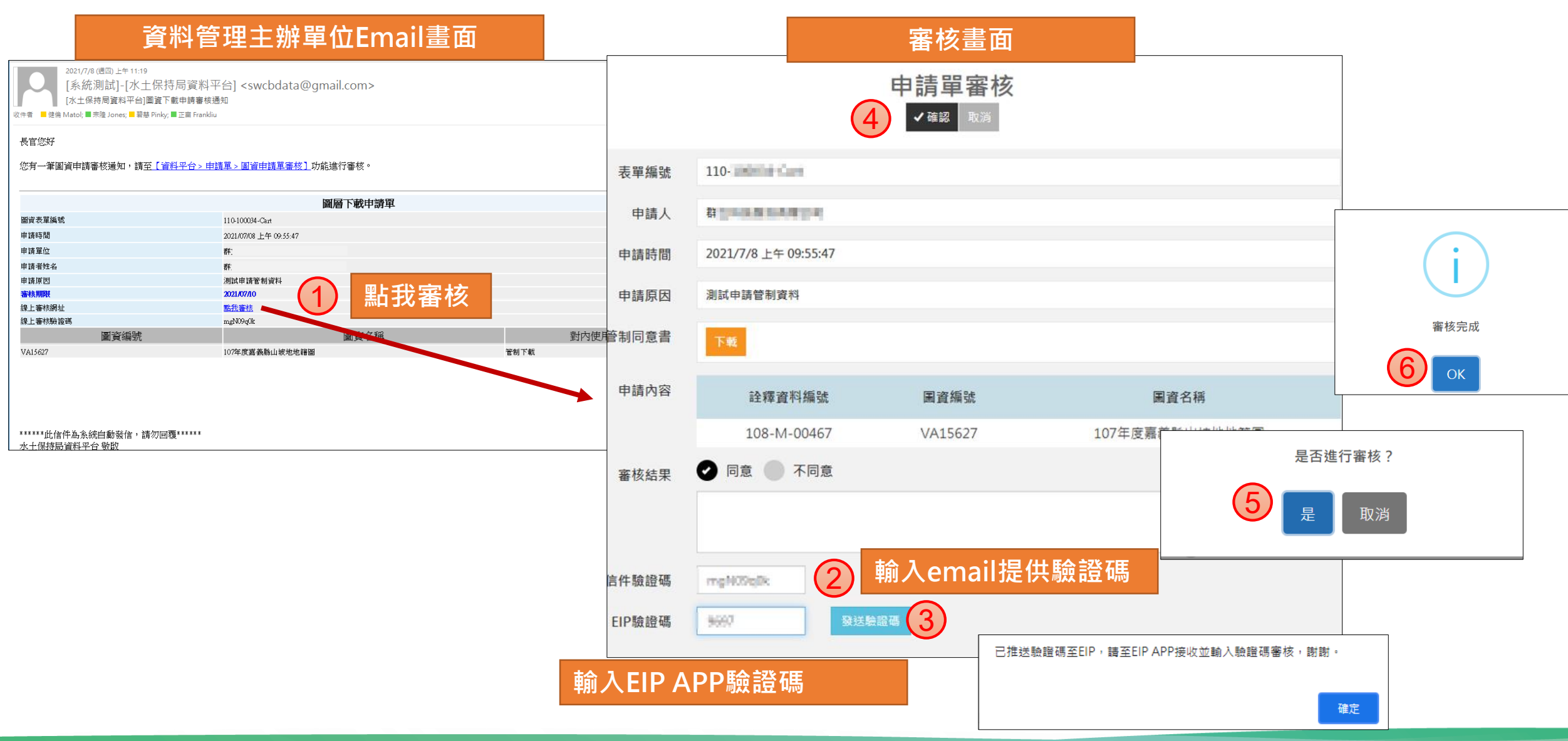

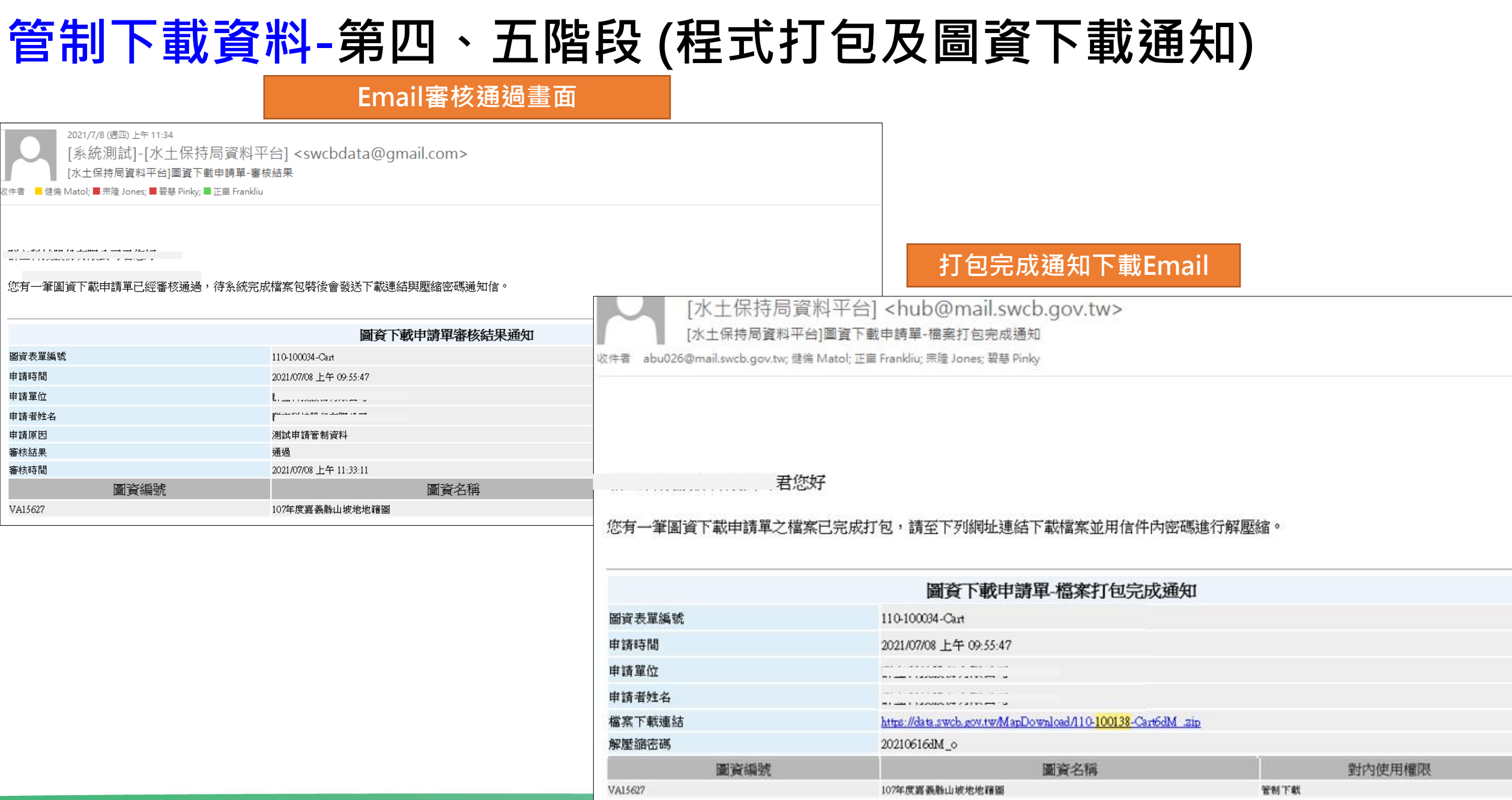

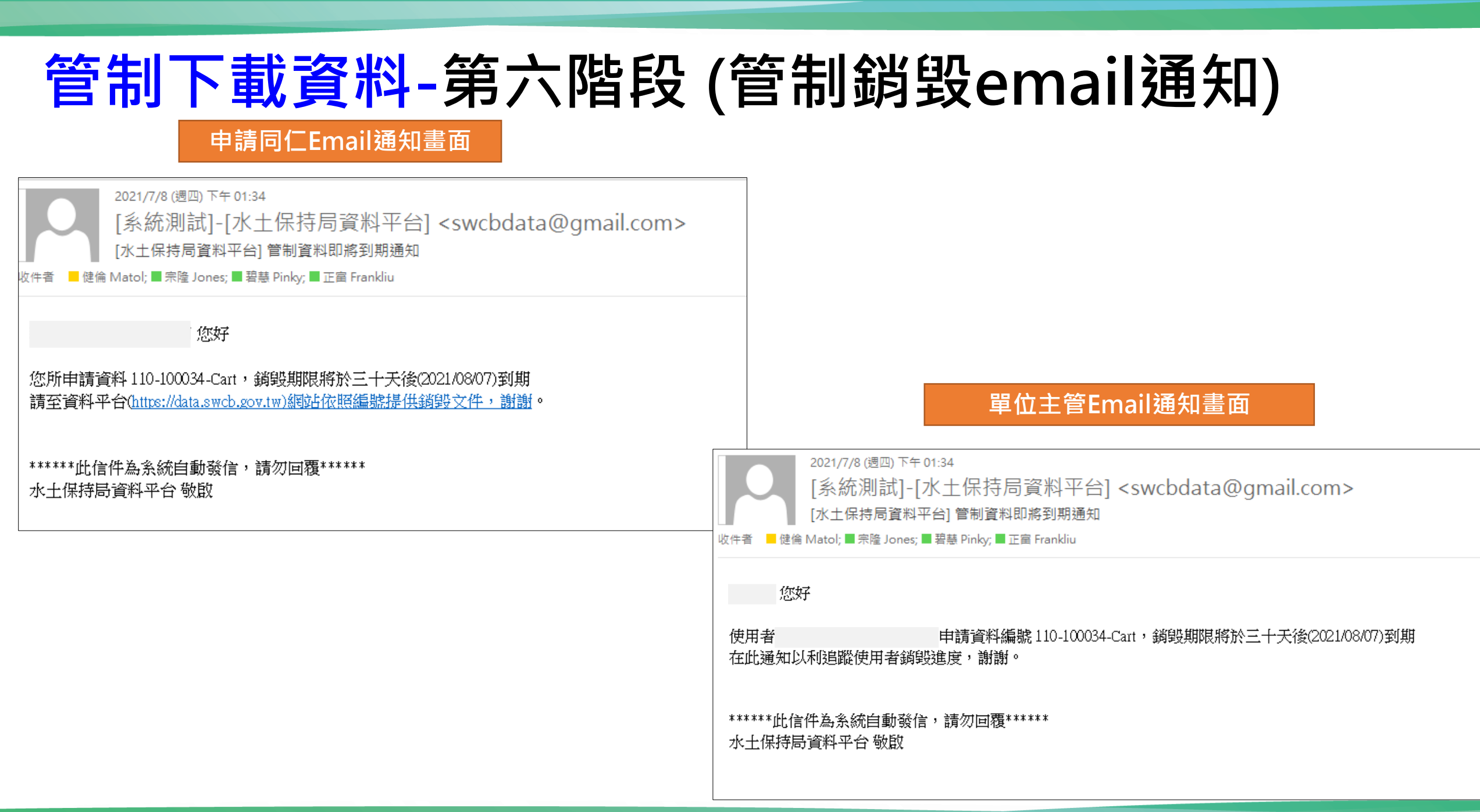

### 管制下載資料-同仁於資料平台上傳資料銷毀紀錄畫面

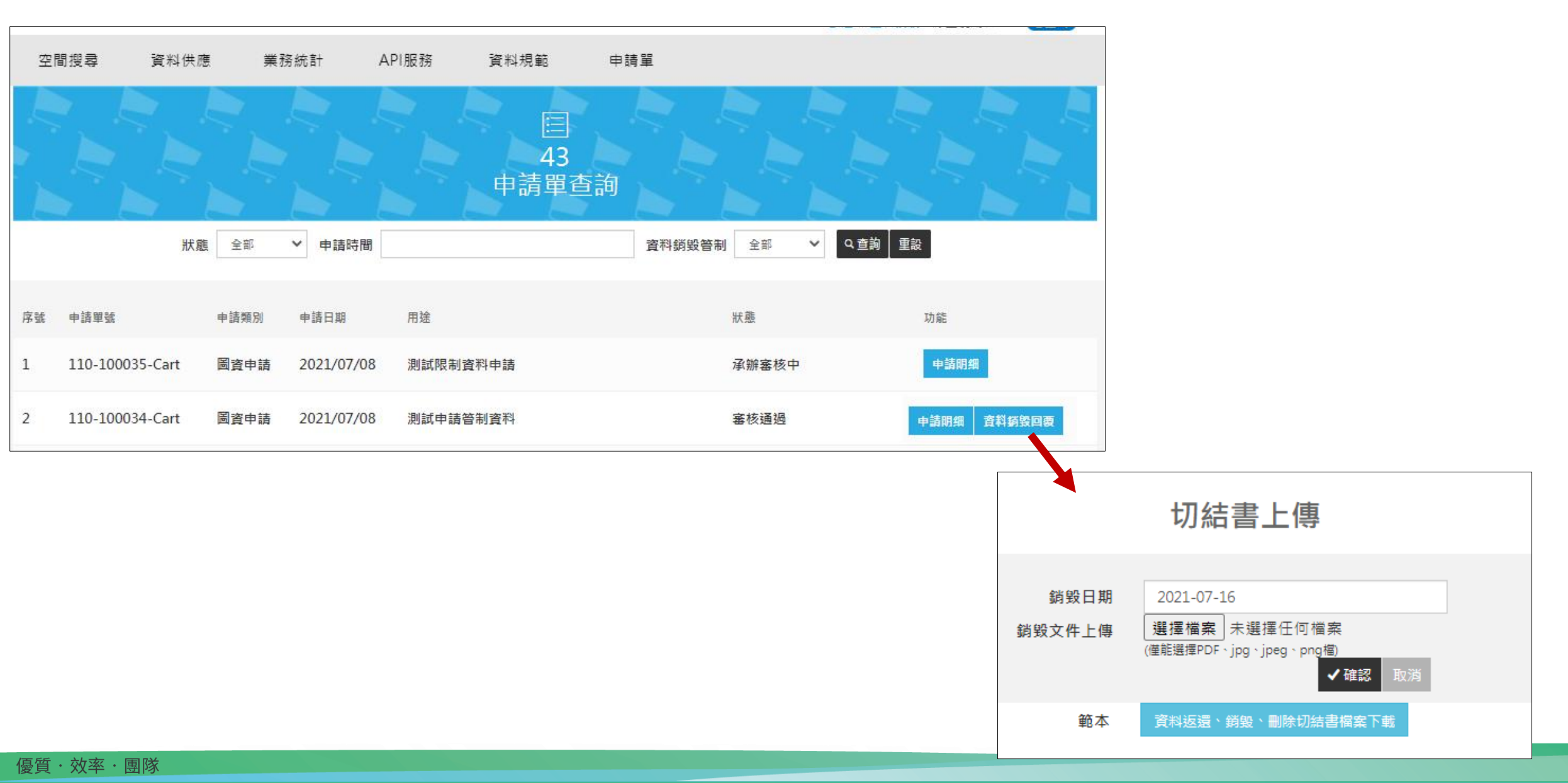

### 管制下載資料-廠商申請資料程序及審核email發送流程

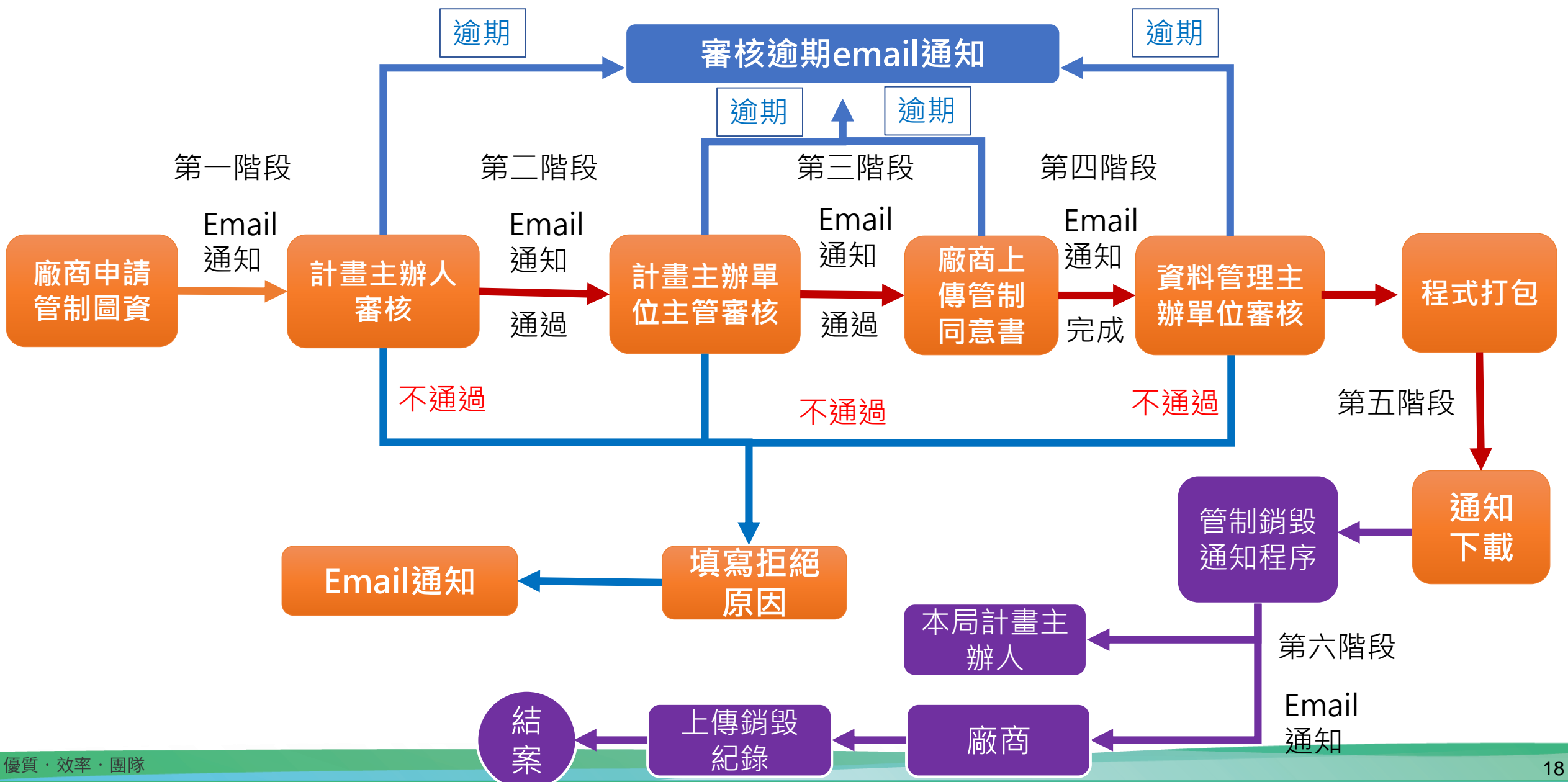

### 管制下載資料-第一階段審核email連結審核畫面

#### 本局計畫主辦人Email畫面

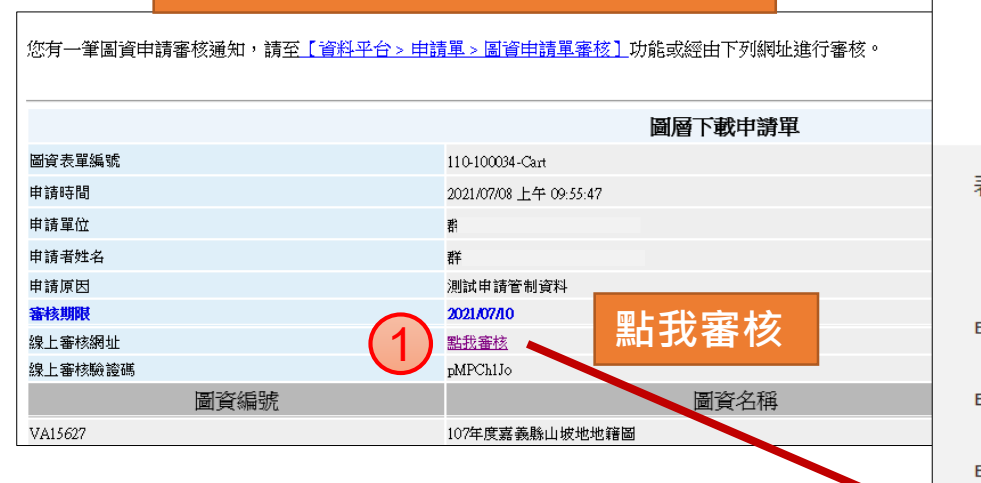

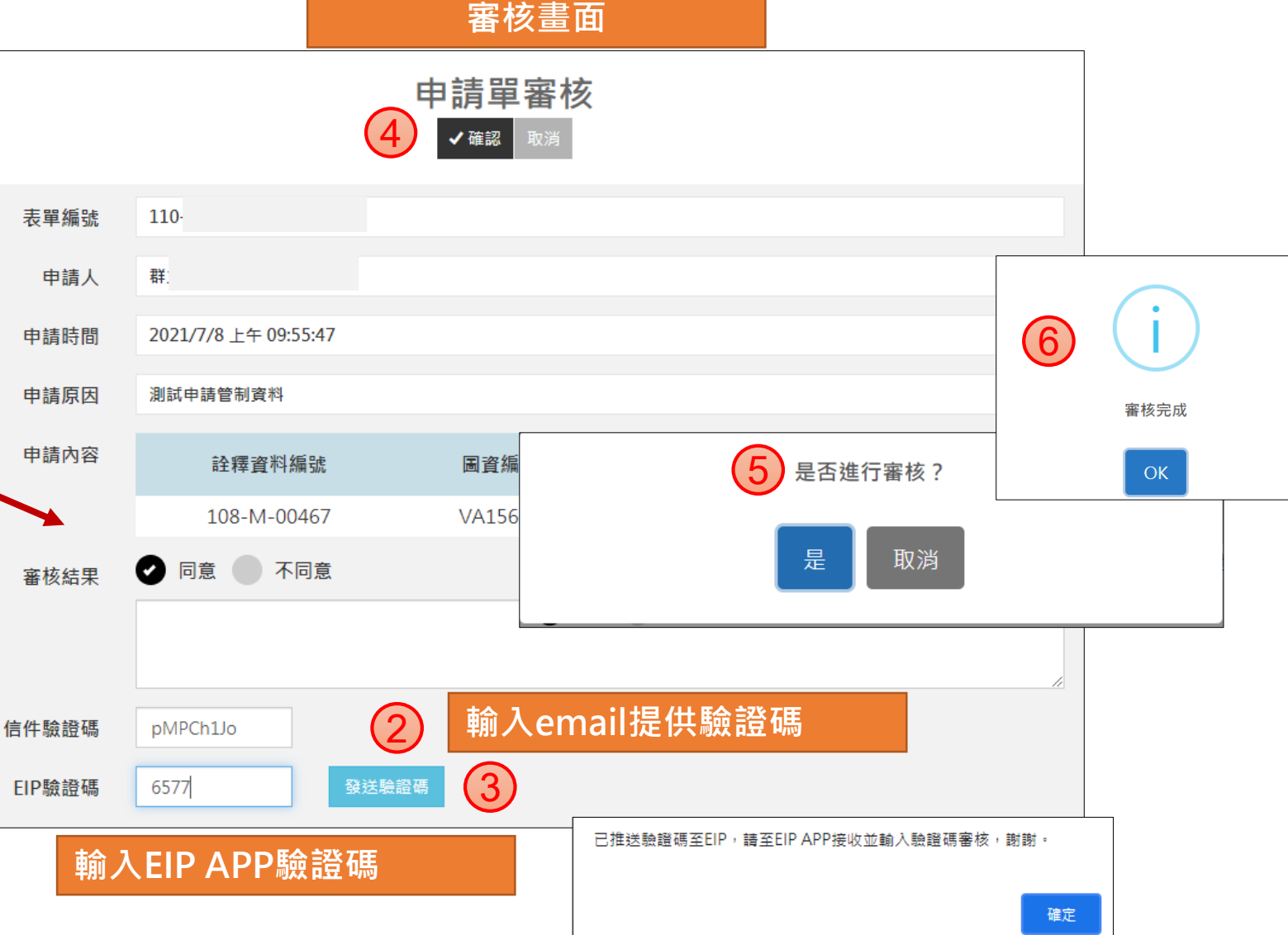

### 管制下載資料-第二階段審核email連結審核畫面

#### 審核畫面

|                                                                                                    | 計畫主辦單位主管審核B                                                         | mail畫面      |            | 4                                     | 申請單審   | 核                |               |     |      |  |
|----------------------------------------------------------------------------------------------------|---------------------------------------------------------------------|-------------|------------|---------------------------------------|--------|------------------|---------------|-----|------|--|
| 2021/7/8 (通) 上年 10:13<br>[糸統測試]-[水土保持局資料平台] <swcbdata@gmail.com><br/>[水土保持局資料平台]画資下載申購單-審核通知<br/>2年者 建像(Matol) ■完隆Jones ■ 要要Pinky ■正篇 Frankiu</swcbdata@gmail.com> |                                                                     |             | 表單編號       | 110-                                  |        |                  |               |     |      |  |
|                                                                                                    |                                                                     |             | 申請人        | 群]                                    |        |                  |               |     |      |  |
| 吳玉華君您好<br>您有一筆圖資申請審核通知,請 <u>至【資料平台&gt;申請單&gt;圖資申請單審核】</u> 功能或經由下列網址進行審核。                                                                                           |                                                                     |             | 申請時間       | 2021/7/8 上午 09:55:47                  |        |                  |               |     |      |  |
|                                                                                                    |                                                                     |             | 申請原因       | 測試申請管制資料                              |        |                  |               | 6   | 審核完成 |  |
| 圝資表單編號<br>申請時間                                                                                                    | <b>圖層下載申</b><br>110-100034-Cart<br>2021/07/08上午 09-55-47            | 青單          | 申請內容       | 詮釋資料編號                                | 圖資編號   | 5                | 是否進行審核?       |     | ОК   |  |
| 申請單位<br>申請者姓名<br>申請原因<br><b>審該期限</b><br>德上等於細址                                                                                                    | 群立科技股份有限公司<br>群立科技股份有限公司<br>测试申请管制资料<br>20210700                    | 貼我審核        | 審核結果       | 108-M-00467                           | VA1562 |                  | 是取消           |     |      |  |
| 線上著核驗證碼                                                                                                    | Education           XF3a4dAj           資編號           107年度嘉義縣山坡地地諸國 | 選 對<br>管制下載 | <b>[</b> ] |                                       |        |                  |               |     |      |  |
|                                                                                                    |                                                                     |             | 言件驗證碼      | ····································· |        |                  |               |     |      |  |
|                                                                                                    |                                                                     |             | EIP驗證碼     | ····· 3 發送                            | 驗證碼 已推 | 送驗證碼至EIP,請至EIP A | PP接收並輸入驗證碼審核, | 謝謝。 |      |  |
|                                                                                                    |                                                                     |             | 輸入EI       | P APP驗證碼                              |        |                  |               | 確定  |      |  |

### 管制下載資料-第三階段(管制同意書上傳)

• 廠商上傳管制同意書

#### 上傳管制同意書Email畫面

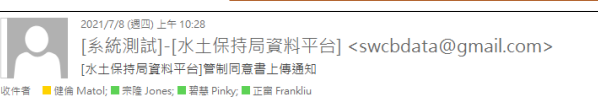

群立科技股份有限公司君您好

您有一筆管制同意書上傳通知,請至「資料平台>申請單>申請單查詢」功能上傳管制同意書,以利後續審核。

|           |                        |        | -        |  |  |  |
|-----------|------------------------|--------|----------|--|--|--|
| 管制同意書上傳通知 |                        |        |          |  |  |  |
| 圖資表單編號    | 110-100034-Cart        |        | 序號       |  |  |  |
| 申請時間      | 2021/07/08 上午 10:25:51 |        |          |  |  |  |
| 申請單位      | 群.                     |        |          |  |  |  |
| 申請者姓名     | 群                      |        | 1        |  |  |  |
| 申請原因      | 測試申請管制資料               |        |          |  |  |  |
| 圖資編號      | 圖資名稱                   | 對內使用權限 | <u> </u> |  |  |  |
| VA15627   | 107年度嘉義縣山坡地地籍圖         | 管制下载   |          |  |  |  |

\*\*\*\*\*\*此信件為糸統自動發信,請勿回覆\*\*\*\*\*\* \*\* 上海は目を登せる 第66

| aFZ(官r                                                                                                    | 別り息す                                                         | ゴー ほり                         |                                                                                                    |                                                                                                    |
|----------------------------------------------------------------------------------------------------|--------------------------------------------------------------|-------------------------------|----------------------------------------------------------------------------------------------------|----------------------------------------------------------------------------------------------------|
| し<br>う<br>し<br>つ<br>む<br>は<br>つ<br>し<br>さ<br>は<br>る<br>料<br>平<br>は<br>つ<br>し<br>お<br>は<br>つ<br>し<br>お<br>は<br>つ<br>し<br>う<br>し<br>し<br>も<br>は<br>つ<br>し<br>う<br>し<br>う<br>う<br>し<br>う<br>し<br>う<br>し<br>う<br>し<br>う<br>し<br>う<br>し<br>う<br>し<br>う<br>し<br>う<br>し<br>う<br>し<br>う<br>し<br>う<br>し<br>う<br>う<br>し<br>う<br>し<br>う<br>し<br>う<br>し<br>う<br>し<br>う<br>し<br>う<br>し<br>う<br>し<br>う<br>う<br>し<br>う<br>う<br>し<br>う<br>し<br>う<br>し<br>う<br>し<br>う<br>し<br>う<br>し<br>う<br>う<br>し<br>う<br>し<br>う<br>う<br>し<br>う<br>う<br>し<br>う<br>し<br>う<br>う<br>う<br>し<br>う<br>う<br>し<br>う<br>う<br>し<br>う<br>う<br>し<br>う<br>う<br>う<br>う<br>う<br>う<br>う<br>う<br>う<br>う<br>う<br>う<br>う | à Ì                                                          | 資料平台上傳管制                      | 同意書畫面                                                                                                    |                                                                                                    |
|                                                                                                    |                                                              | □<br>42<br>申請單查詢              |                                                                                                    |                                                                                                    |
| 狀態 全部                                                                                                    | ▶ 申請時間                                                       | Ī                             | <b>資料銷毀管制</b> 全部 ~                                                                                                    | Q.查詢   重設                                                                                                    |
| 序號 申請單號                                                                                                    | 申請類別 申請日期 用翅                                                 | ŝ                             | 狀態                                                                                                    | 功能 (1)                                                                                                    |
| 1 110                                                                                                    | 資料管                                                          | 管制同意書上傳                       |                                                                                                    | 申請明細 上傳同意書                                                                                                    |
| 申請注意事項<br>• 依規定要求委<br>• 請於本頁面下                                                                                                    | 辦單位或廠商必須填寫資料管制]<br>「載資料管制同意書填妥、用印並;                          | 司意書。<br>將資料管制同意書於本頁面上傳成功      | 1後,方能送出本申請單。                                                                                                    |                                                                                                    |
|                                                                                                    | Step1<br>填寫匯出資料管制同意書                                         | → Step2<br>上傳資料管制同注           | 意書 行政院農業委員                                                                                                    | 管制同意書<br>會水土保持局資料管制同意書                                                                                                    |
|                                                                                                    | 資料使用詞                                                        | (107LL055 107年坡地空間資料<br>要,茲收到 | 庫及空間資訊系統功能機充及維護)為 <u>[系統測试] 審核期限測试</u> 需                                                                                               |                                                                                                    |
| 因申請內容涉及<br>機關書面許可,<br>並同意於業務完<br>選擇上傳檔案<br>選擇檔案,未該                                                                                                    | 8機敏性管制資料,應依公務核<br>不自行複製或交付他人使用<br>B成後自行銷毀前開資料之原好<br>器握任何檔案 2 |                               | 講單詳附件<br>同意遵守以下條款:<br>一、申請人應依申請目的使用<br>用,且應由專人保管,並<br>二、非總提供機關當許可,<br>亦不得以附加或改良負節<br>民國 111 年 07 月 15 至<br>三、遵照國家機密保護法、著<br>所有民事及刑事責任。 | 前閒資料,不得移作申請目的以外之後<br>农相關保密規定妥善使用,列入移交。<br>申請人不得自後製或支付化人使用,<br>為由,自行複製或支付化人使用,並同<br>對資料之業務執行完成(畢)後,於中華<br>育自行銷型所申請之資料展始檔案。<br>作權法及其他相關法令規定使用前閒資<br>安全等相關關法情事,概由申請人自負 |
| 上傳                                                                                                    | 3)                                                           |                               |                                                                                                    | 21                                                                                                    |

#### 管制下載資料-第四階段(資料管理主辦單位審核審核email連結審核畫面)

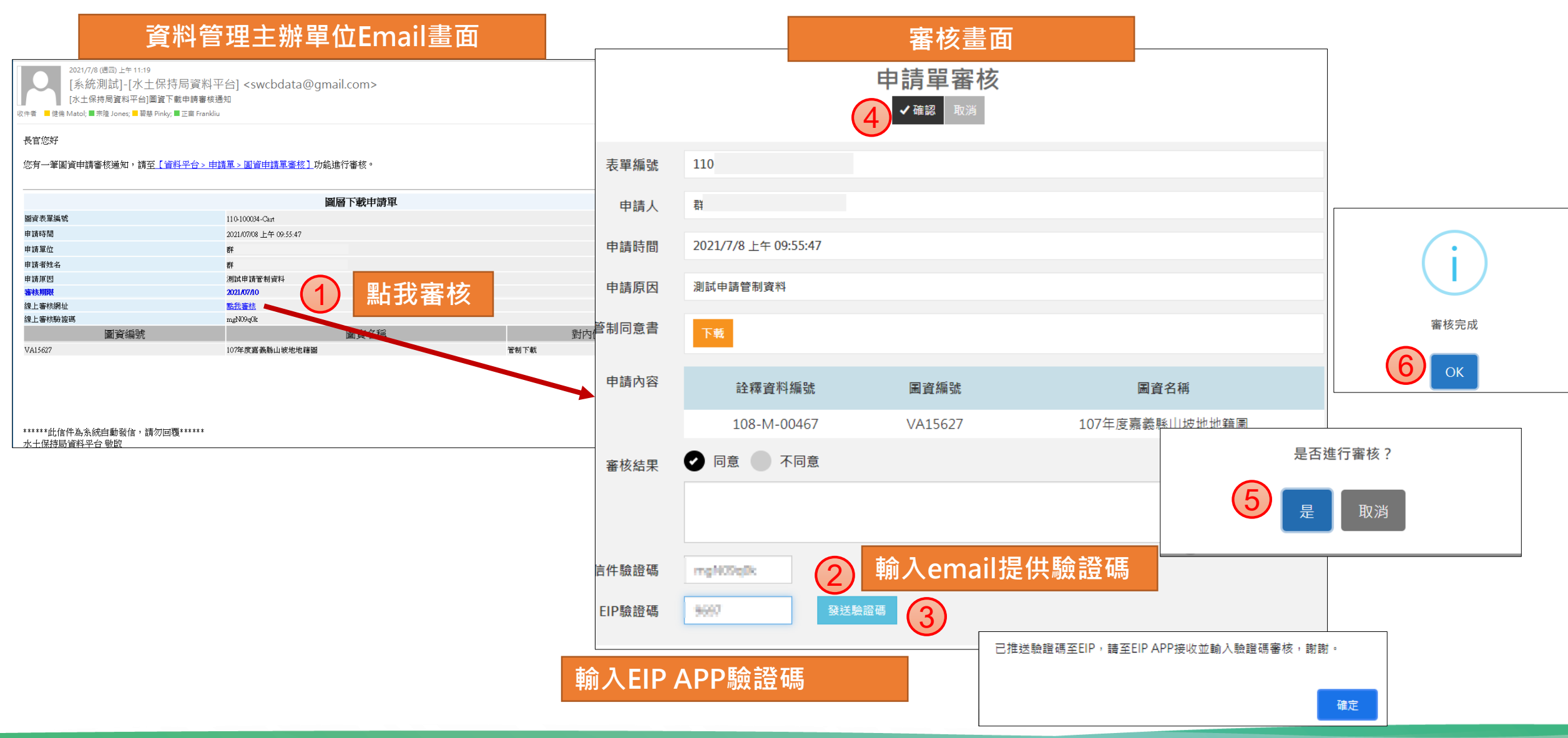

優質・效率・團隊

| 管制下載資料-第五階段 (廠商下載圖資)                                                                                                 |                                                                              |                                 |                                                             |              |  |  |
|----------------------------------------------------------------------------------------------------|------------------------------------------------------------------------------|---------------------------------|-------------------------------------------------------------|--------------|--|--|
|                                                                                                    | 廠商Email審核通過畫                                                                 | 畫面                              |                                                             |              |  |  |
| 2021/7/8 (週四) 上午 11:34<br>[糸統測試]-[水土保持局資料<br>[水土保持局資料平台]圖資下載申請單-<br>收件者 ■ 健倫 Matol; 醫宗隆 Jones; 醫 碧慧 Pinky; ■ 正富 Fran | 斗平台] <swcbdata@gmail.com><br/>審核結果<br/><sup>nkliu</sup></swcbdata@gmail.com> |                                 |                                                             |              |  |  |
| 有限公司君您好<br>您有一筆圖資下載申請單已經審核通過,待系統                                                                                     | 完成檔案包裝後會發送下載連結與壓縮密碼通知信。                                                      |                                 | 打包完成通知下載Email                                               |              |  |  |
|                                                                                                    |                                                                              | [水土保持局資                         | 科半台] <hub@mail.swcb.gov.tw></hub@mail.swcb.gov.tw>          |              |  |  |
| http://www.angle.com                                                                                                 | <b>國貧卜戰</b> 中請 <b>早</b> 番核結果理知                                               | [水工保持向資料平台                      | ]]國貢下戰中請早-個業打已完成週知                                          |              |  |  |
| 」<br>」<br>」<br>」<br>」<br>」<br>」<br>」<br>」<br>」<br>」<br>」<br>」<br>」                                                   | 110-100034-Cart                                                              | 收件者 abu026@mail.swcb.gov.tw; 健備 | Matol; 正届 Frankliu; 宗隆 Jones; 岩葱 Pinky                      |              |  |  |
| 电线晶份<br>                                                                                                    | 2021/0//08 上午 09:55:47                                                       |                                 |                                                             |              |  |  |
| 中朝主证                                                                                                    | € · · · · · · · · · · · · · · · · ·                                          |                                 |                                                             |              |  |  |
| 申請原因                                                                                                    | 测试申請管制資料                                                                     |                                 |                                                             |              |  |  |
| 審核結果                                                                                                    | 通過                                                                           |                                 |                                                             |              |  |  |
| 審核時間                                                                                                    | 2021/07/08 上午 11:33:11                                                       | 一方個八司子你も                        | 7                                                           |              |  |  |
| 圖資編號                                                                                                    | 圖資名稱                                                                         | 们用限公司名念》                        | Ŧ                                                           |              |  |  |
| VA15627                                                                                                    | 107年度嘉義縣山坡地地籍圖                                                               | 您有一筆圖資下載申請單之檔案                  | 它完成打包,請至下列網址連結下載檔案並用信件內密碼進行                                 | <b>行解壓縮。</b> |  |  |
|                                                                                                    | 圖資下載申請單-檔案打包完成通知                                                             |                                 |                                                             |              |  |  |
|                                                                                                    |                                                                              | 圖資表單編號                          | 110-100034-Cart                                             |              |  |  |
|                                                                                                    |                                                                              | 申請時間                            | 2021/07/08 上午 09:55:47                                      |              |  |  |
|                                                                                                    |                                                                              | 申請單位                            | 群 (公司                                                       |              |  |  |
|                                                                                                    |                                                                              | 由該書辦名                           | 11. (共立)                                                    |              |  |  |
|                                                                                                    |                                                                              | 中明月75日<br>尚安了书末休                |                                                             |              |  |  |
|                                                                                                    |                                                                              | ● 新工作和2015年1月<br>               | https://data.sWob.goV.tW/MapLioWhiced/IIU-IUUI38-CartbdMZip |              |  |  |
|                                                                                                    |                                                                              | <b>膟座</b> 鯂풉鴿                   | ZUZIU616dM_0                                                |              |  |  |
|                                                                                                    |                                                                              | 圖資編號                            | 圖資名稱                                                        | 對內使用權限       |  |  |

107年度嘉義縣山坡地地譜圖

VA15627

管制下载

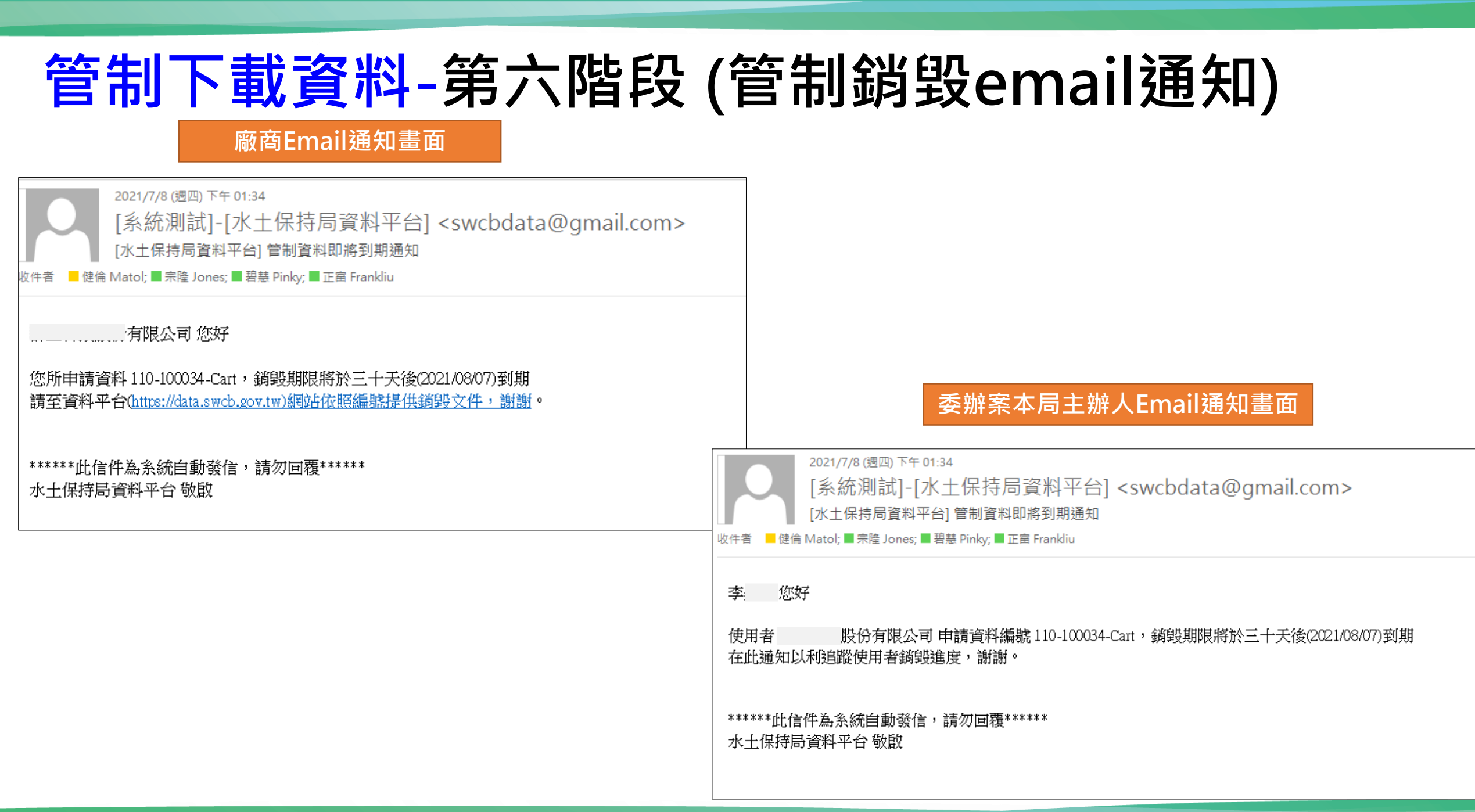

### 管制下載資料-廠商於資料平台上傳資料銷毀紀錄畫面

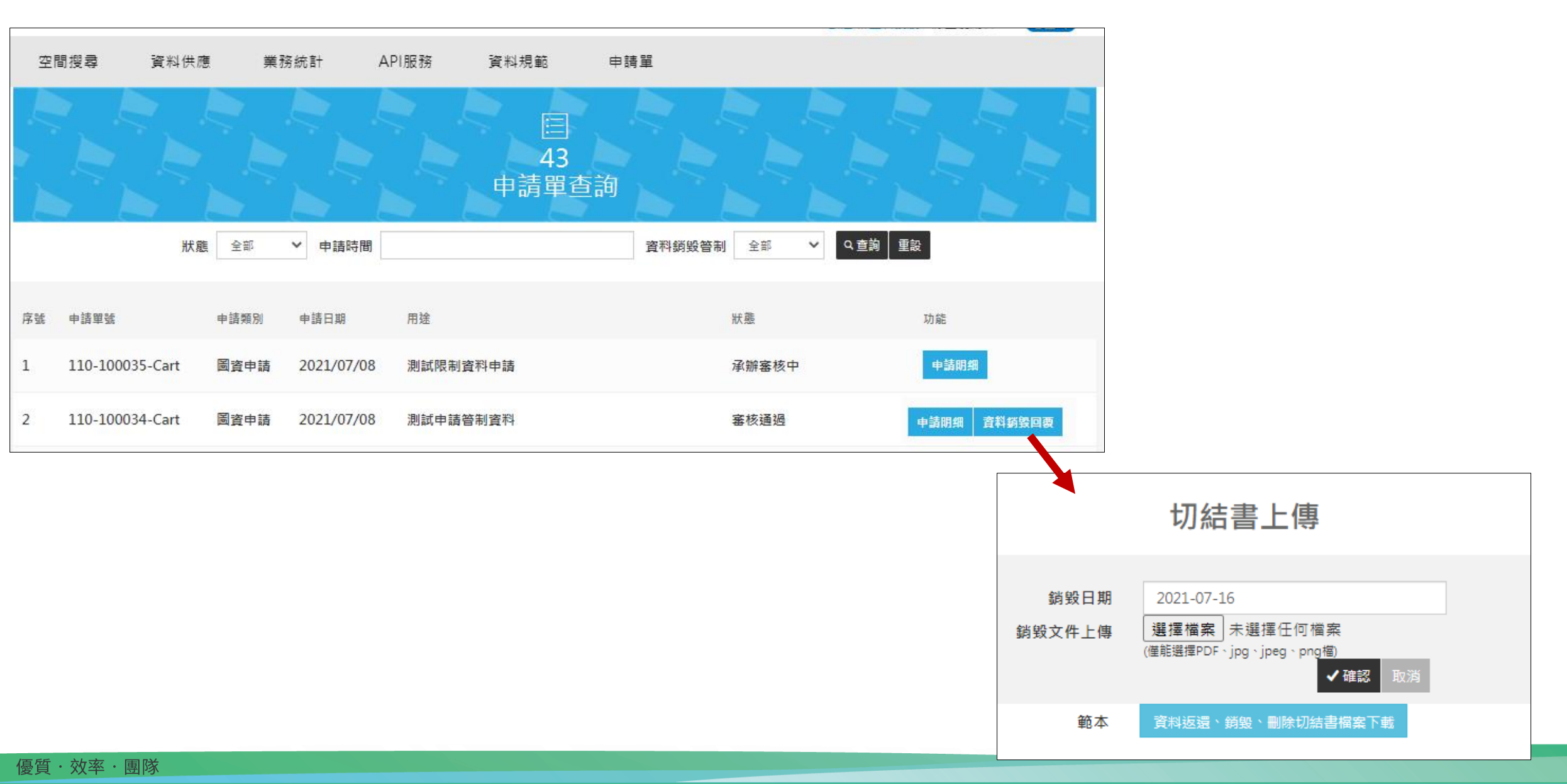

# 報告完畢敬請指教